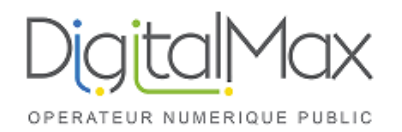

| Activité :       | Accéder à une Conférence<br>DIGITAL MAX | Version :             | 2.0 |
|------------------|-----------------------------------------|-----------------------|-----|
| Date de création | 20/03/2020                              | Date de dernière mise |     |
| / Auteur :       | Guy Tilmont                             | à jour / modificateur |     |

Vous avez reçu un email d'invitation :

Ex : Bonjour XXXX, Vous êtes invite "nom de la conférence" par "XXXX" **Pour vous connecter :** <u>https://digitalmax-002-myfr.3cx.net/join/W8T6rxvT-HMQBpt\_Mj\_SAVcl</u> depuis Chrome ou Firefox ou composer le 0558700021, PIN: 9560646 en interne composer le 7000 depuis votre telephone et entrer le PIN 9560646

**sur votre mobile :** telecharger <u>Android</u> or <u>iOS</u> app et cliquer sur le lien du meeting pour vous connecter.

## 1) <u>Pour se connecter via un ordinateur :</u>

Cliquer sur le lien fourni dans l'email

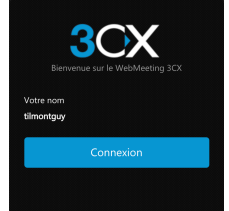

Cliquer sur connexion et accepter l'accès à votre caméra et micro : Vous êtes connecté

## 2) Pour se connecter via un smartphone ou une tablette

Installer l'application 3CX WEBMEETING sur le terminal

- Pour IOS APPLE iOS
- Pour ANDROID Android

Aucune configuration n'est requise

Cliquer sur le lien reçu par email : Il va proposer d'ouvrir l'application 3CX WebMeeting Accepter

Vous êtes connecté

## 3) Pour se connecter via téléphone simplement

Composer le numéro fourni dans l'invitation : lci 0558700021 A la demande, saisissez le numéro de la conférence : PIN : 9560646

Vous êtes connecté